# E Bike Tuning App RedPed 2 für Bosch

April 2020

# E Bike Tuning App

# 1. INHALT

| 1. Hinweise zur StVO und Haftungsausschluss            | 2  |
|--------------------------------------------------------|----|
| 2. Kompatibilität                                      | 2  |
| 4. App                                                 | 3  |
| 4.1. Startbildschirm                                   | 3  |
| 4.2. Hauptbildschirm - Optische Einstellungen          | 4  |
| 4.3. Hauptbildschirm                                   | 5  |
| 5. Erläuterungen und Hinweise                          | 8  |
| 5.1. Koppeln                                           | 8  |
| 5.2. Sichtbarkeit                                      | 8  |
| 5.3. Modul zurücksetzen (reset)                        | 8  |
| 5.4. Maximale Geschwindigkeit                          | 9  |
| 5.5. Pin                                               | 9  |
| 5.6. Tuning Aktivierung                                | 9  |
| 5.7. Gesamtkilometer und Hinweis zum Ausbau des Moduls | 9  |
| 5.8. E-Bike Display Offset                             | 9  |
| 5.9. Troll Modus                                       | 10 |
| 5.10.Nachlauf                                          | 10 |
| 6. Hardware                                            | 11 |
| 7. Funktionsweise                                      | 12 |
| 8. Impressum                                           | 12 |

# 2. HINWEISE ZUR STVO UND HAFTUNGSAUSSCHLUSS

Wir weisen ausdrücklich darauf hin, dass E-Bike-Tuning-Produkte nur an Pedelecs und S-Pedelecs im privaten, abgeschlossenen Bereich genutzt werden dürfen, wie zum Beispiel für Sport- und Werbezwecke. Im Allgemeinen führt E-Bike-Tuning zur Manipulation der Geschwindigkeit Ihres Pedelecs oder S-Pedelecs. Dies ist im Bereich der Straßenverkehrs-Ordnung nicht zulässig. Die Benutzung geschieht auf eigene Gefahr. Für eventuell gegenwärtig und zukünftig entstehende Schäden an Gegenständen und/oder Personen durch den unsachgemäßen Ein-/Anbau und/oder die Nutzung wird keinerlei Haftung übernommen. Die Garantie Ihres E-Bikes wird durch den Gebrauch oder Einsatz des Tunings eingeschränkt oder erlischt ganz, da der Einbau oder die Benutzung des E-Bike-Tunings eine Modifizierung bzw. Manipulation Ihres E-Bikes (Pedelec oder S-Pedelec) darstellt. Bereits der Einbau eines größeren Kettenblatts kann das Erlöschen der Garantie- bzw. Gewährleistung seitens des Herstellers nach sich ziehen. Besitzt Ihr E Bike eine Betriebserlaubnis, so erlischt in der Regel auch diese. Bitte fahren Sie immer vorsichtig, nutzen Sie Schutzkleidung wie Helme oder auch Protektoren und bringen sich und andere nicht in Gefahr. Sprechen Sie vorab mit Ihrer Versicherung, so dass alle Bereiche Ihres Handelns geschützt sind. Bitte bedenken Sie außerdem, dass in anderen Ländern andere gesetzliche Bestimmungen gelten. Dieses gilt vor allem dann, wenn Sie mit dem E-Bike in den Urlaub fahren. Bitte informieren Sie sich vorher darüber und halten Sie sich grundsätzlich immer daran.

# 3. Kompatibilität

| Modul                  | Motor               | Display                                   | Jahrgang |
|------------------------|---------------------|-------------------------------------------|----------|
| RedPed 2 für Bosch 1.0 | Active, Performance | Intuvia, Kiox, Nyon, Purion, Nyon<br>2020 | Ab 2014  |

# **4. A**PP

## 4.1. STARTBILDSCHIRM

#### 4.1.1. Modul-Suche

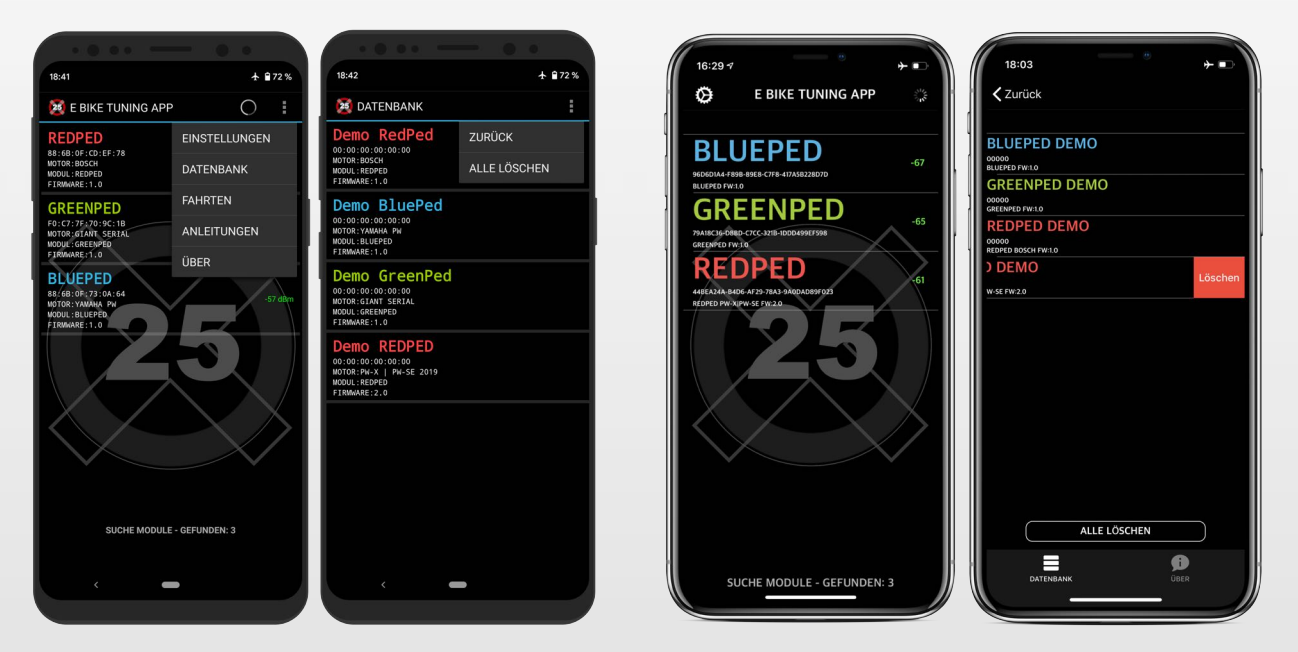

Nach dem Start scannt die App nach Modulen in der Nähe. Wird ein Modul gefunden, so wird der Name, UUID, Motor, Modul und Firmware-Version angezeigt.

Wird das Signal eines Moduls nicht mehr empfangen, so wird es aus der Liste entfernt.

Der dBm-Wert zeigt die Signalstärke an.

Jedes Modul hat eine einzigartige UUID, die UUIDs in der iOS und Android App unterscheiden sich.

Mit einem Tap auf ein gefundenes Modul stellt die App eine Verbindung zum Modul her und öffnet den jeweils passenden Bildschirm.

#### 4.1.2. Datenbank

Die App erstellt für jedes Modul, mit dem sie eine Verbindung herstellt, ein Abbild und speichert es in einer Datenbank. Das Abbild wird jedes Mal aktualisiert bevor die App geschlossen wird. Bei einer Neuinstallation der App werden Demo-Module erstellt, die den jeweiligen Bildschirm des Moduls anzeigen, wenn die App verbunden ist. Einzelne Module können durch einen langen Tap gelöscht werden, im Optionen-Menü können alle Module gelöscht werden.

## 4.2. HAUPTBILDSCHIRM - OPTISCHE EINSTELLUNGEN

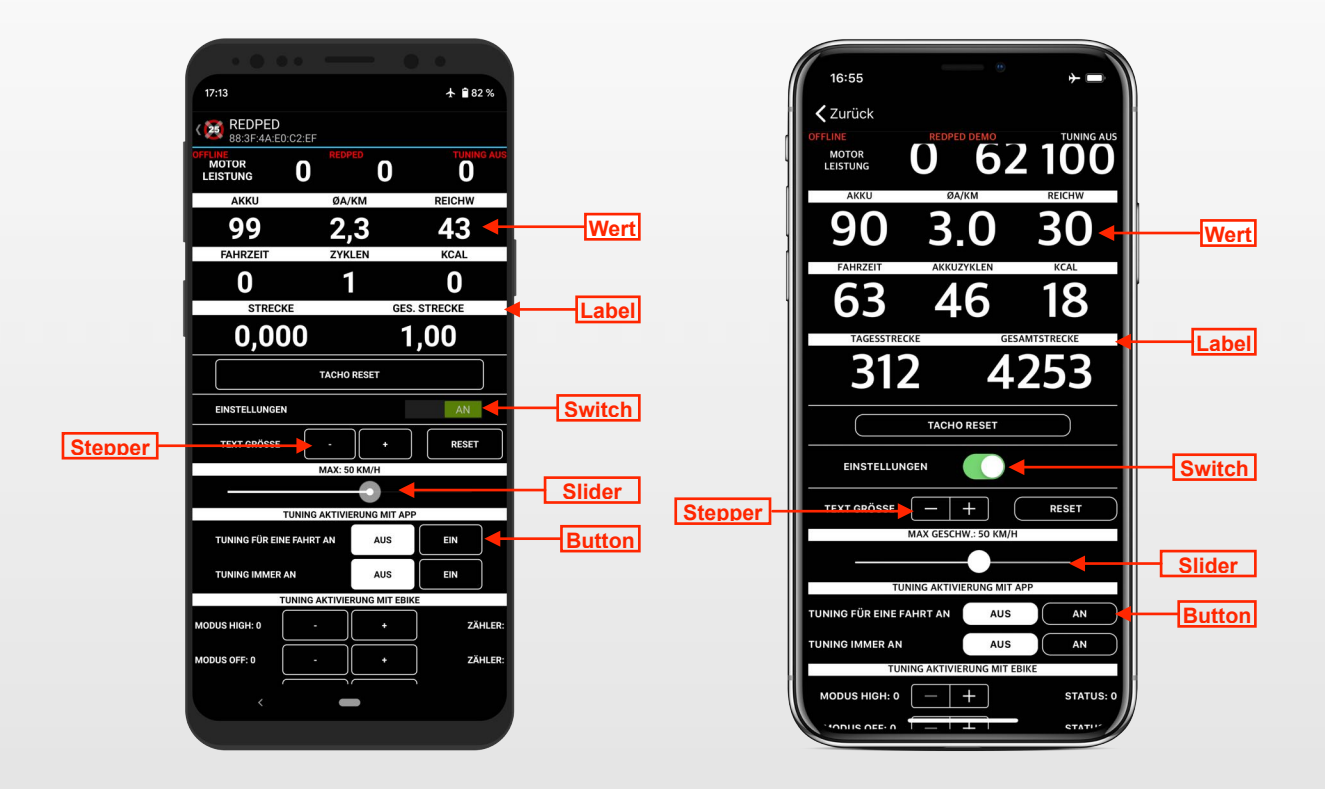

#### Farben ändern

Ein kurzer Tap auf das Label ändert die Farbe des darunter liegenden Wertes. Ein Tap auf "AKTUELL", "MITTELWERT" oder "MAXIMUM" ändert die Farbe der darunter liegenden Spalte. Ein Tap auf "GESCHWINDIGKEIT", "KURBEL DREHZAHL", "KURBEL DREHMOMENT", "FAHRER LEISTUNG" oder "AKKU LEISTUNG" ändert die Farbe der Zeile.

#### Werte verstecken

Ein langer Tap auf das Label lässt das Label und den zugehörigen Wert verschwinden. Ein langer Tap auf "TURBO", "AKTUELL", "MITTELWERT" oder "MAXIMUM" lässt das Label und die darunter liegende Spalte verschwinden. Ein langer Tap auf "GESCHWINDIGKEIT", "KURBEL DREHZAHL", "KURBEL DREHMOMENT", "FAHRER LEISTUNG" oder "AKKU LEISTUNG" lässt das Label und die Zeile verschwinden.

Alle Einstellungen werden dauerhaft gespeichert und können auch Offline in der Datenbank vorgenommen werden.

| BESCHRIFTUNG  | ART     | FUNKTION                                                |
|---------------|---------|---------------------------------------------------------|
| EINSTELLUNGEN | Switch  | Blendet den Bereich mit den Einstellungen ein oder aus. |
| TEXT GRÖSSE   | Stepper | Ändert schrittweise die Schriftgröße des Tachos.        |
| RESET         | Button  | Setzt alle optischen Einstellungen des Tachos zurück.   |

Android: Die Schriftgröße kann im Hauptbildschirm in den Einstellungen geändert werden. iPhone: Es kann in den Tacho herein gezoomt werden

## 4.3. HAUPTBILDSCHIRM

| 15:59 • • • • • • • • • • • • • • • • • • •                                                         | BESCHRIFTUNG         | EINHEIT | FUNKTION                                                                                                    |
|----------------------------------------------------------------------------------------------------|----------------------|---------|----------------------------------------------------------------------------------------------------|
| RedPed 2<br>88:6B:0F:CD:71:10                                                                       | ZURÜCK               | -       | Trennt die Verbindung und startet den<br>Suchbildschirm                                                           |
| TACHO EINSTELLUNGEN<br>VERBUNDEN RedPed 2 TUNING AM                                                 | REDPED               | -       | Name des verbundenen Moduls.                                                                                      |
| GESCH- O O O                                                                                        | 88:3F:4A:E0:C2:EF    | -       | Einmalige ID des Moduls.                                                                                          |
|                                                                                                    | VERBUNDEN            | -       | Zeigt den aktuellen Verbindungsstatus zum<br>Modul an.                                                            |
|                                                                                                    | TUNING AN            | -       | Zeigt ob das Tuning aktiviert ist.                                                                                |
| KURBEL DREH<br>MOMENT <b>O O O</b>                                                                  |                      |         |                                                                                                    |
|                                                                                                    | TURBO                | -       | Unterstützungsstufe des E-Bikes.                                                                                  |
|                                                                                                    | GESCHWINDIGKEIT      | km/h    | Zeigt in der Zeile die aktuelle, mittlere und maximale Geschwindigkeit an.                                        |
| AKKU REICHW AKKUZYKLEN                                                                              | KURBEL DREHZAHL      | U/min   | Zeigt in der Zeile die aktuelle, mittlere und maximale Drehzahl der Kurbel an.                                    |
| 60 55 0,0<br><sub>FAHRZEIT</sub> KCAL                                                               | KURBEL<br>DREHMOMENT | Nm      | Zeigt in der Zeile das aktuelle, mittlere und maximale Drehmoment an.                                             |
| O O<br>TAGESSTRECKE GESAMTSTRECKE                                                                   | FAHRER LEISTUNG      | Watt    | Zeigt in der Zeile die aktuelle, mittlere und maximale Fahrer Leistung an.                                        |
| 0,0 1                                                                                               | AKKU LEISTUNG        | Watt    | Zeigt in der Zeile die aktuelle, mittlere und maximale Akku Leistung an.                                          |
| TACHO RESET                                                                                         | AKKU                 | Prozent | Akku Ladestand des E-Bikes.                                                                                       |
| <ul><li></li><li>16:41 → →</li></ul>                                                                | REICHW               | Km      | Reichweite des RedPeds, die Berechnung<br>kann mit einem langen Tap zurückgesetzt<br>werden.                      |
| <b>〈</b> Zurück                                                                                     | FAHRZEIT             | Minuten | Fahrzeit                                                                                                    |
| VERBUNDEN RedPed ? TUNING AN<br>ECO AKTUELL MITTELWERT MAXIMUM<br>GESCH-<br>WINDGEET O O O          | AKKUZYKLEN           | Anzahl  | Zahl der Akku Zyklen, mit einem langen Tap kann der Wert geändert werden.                                         |
|                                                                                                    | KCAL                 | -       | Verbrannte KCAL des Fahrers.                                                                                      |
|                                                                                                    | TAGESSTRECKE         | Km      | Aktuell gefahrene Strecke.                                                                                        |
| KURBEL<br>DREHMOMENT         U         U           FAHRER<br>LEISTUNG         O         O         O | GESAMTSTRECKE        | Km      | Gesamtkilometerstand des Moduls, kann mit<br>einem langen Tap durch Eingabe eines neuen<br>Werts geändert werden. |
|                                                                                                    | TACHO RESET          | -       | Ein Tap setzt den gesamten Tacho zurück, außer Akku Zyklen und Gesamtstrecke.                                     |
| AKKU REICHW AKKUZYKLEN                                                                              |                      |         |                                                                                                    |
| FAHRZEIT KCAL                                                                                       |                      |         |                                                                                                    |
| 0 0                                                                                                 |                      |         |                                                                                                    |
| TAGESSTRECKE GESAMTSTRECKE                                                                          |                      |         |                                                                                                    |
| TACHO RESET                                                                                         |                      |         |                                                                                                    |

EINSTELLUNGEN

TEXT GRÖSSE

MAX (

RESET

| 13:10 • 🕈 🛧 🗎 79 %                                                                                                    | BESCHRIFTUNG                       | SKALA                              | FUNKTION                                                                                                    |
|----------------------------------------------------------------------------------------------------|------------------------------------|------------------------------------|----------------------------------------------------------------------------------------------------|
| RedPed 2           88:68:0F:CD:71:10         I           TACHO         EINSTELLUNGEN           VERBUNDEN         RedPed 2         TUNING AN           MAX GESCHW-33 KW/H         TUNING AN | MAX GESCHW.                        | 15 - 75 km/h                       | Stellt die theoretisch maximal mögliche<br>Geschwindigkeit des E-Bikes ein, wenn das<br>Tuning aktiv ist.                                                     |
| TUNING AKTIVIERUNG MIT APP<br>TUNING FÜR EINE FAHRT AN AUS EIN                                                                                                    | TUNING<br>AKTIVIERUNG MIT<br>APP   |                                    |                                                                                                    |
| TUNING IMMER AN AUS EIN<br>TUNING AKTIVIERUNG MIT EBIKE<br>MODUS TURBO: 0 - + ZÄHLER: 0                                                                                                    | <u>TUNING FÜR EINE</u><br>FAHRT AN | AUS   EIN                          | Tuning aktiviert bis das E-Bike ausgeschaltet wird.                                                                                                    |
| MODUS OFF: 0 - + ZÄHLER: 0<br>LICHT: 0 - + ZÄHLER: 0                                                                                                    | TUNING IMMER AN                    | AUS   EIN                          | Tuning aktiviert, auch wenn das E-Bike neu gestartet wird.                                                                                                    |
| WALK: 0 - + ZÄHLER: 0<br>RESET<br>GESCHWINDIGKEIT TEILEN BEI: 23 KM/H                                                                                                    | TUNING<br>AKTIVIERUNG MIT<br>EBIKE |                                    | UM DAS TUNING ZU AKTIVIEREN<br>MUSS                                                                                                    |
| RADDURCHMESSER: 28,0'                                                                                                    | MODUS TURBO                        | 0 bis 10                           | Zwischen der Stufe TURBO und EMTB hin und her geschaltet werden.                                                                                              |
| EBIRE DISPLAY EINSTELLUNGEN ZEIGE ECHTE WERTE AUS EIN EBIRE DISPLAY OFFSET: 0 KM/H                                                                                                    | MODUS OFF                          | 0 bis 10                           | Zwischen der Stufe OFF und ECO hin und her geschaltet werden.                                                                                                 |
| SICHTBARKEIT: PERMANENT                                                                                                    | LICHT                              | 0 bis 10                           | Die Lichttaste gedrückt werden.                                                                                                    |
| · •                                                                                                    | WALK                               | 0 bis 10                           | Einmal die Walk Taste gedrückt werden und<br>danach die eingestellte Anzahl Stufe hoch<br>Taste (+).                                                          |
| 15:29 <b>→</b> ■                                                                                                    | ZÄHLER                             |                                    | Zählt die Eingabe des Fahrers mit.                                                                                                    |
| Zurück VERBUNDEN RedPed 2 TUNING AN                                                                                                    | RESET                              |                                    | Setzt alle Werte auf 0 zurück.                                                                                                    |
|                                                                                                    |                                    |                                    |                                                                                                    |
| TEXT GRÖSSE - + RESET                                                                                                    | GESCHW. TEILEN<br>BEI              | 10 - 24 km/h                       | Die Geschwindigkeit wird intern bei diesem Wert geteilt.                                                                                                    |
|                                                                                                    |                                    |                                    |                                                                                                    |
| TUNING AKTIVIERUNG MIT APP<br>TUNING FÜR EINE FAHRT AN AUS AN<br>TUNING IMMER AN AUS AN<br>TUNING AKTIVIERUNG MIT EBIKE                                                                    | RADGRÖSSE                          | 18,7" bis 31,2"                    | Stellt den Raddurchmesser in Zoll ein.<br>Einstellung gilt für das Modul und nicht für<br>das E-Bike.                                                         |
| MODUS TURBO: 0 - + ZÄHLER: 0                                                                                                    |                                    |                                    |                                                                                                    |
| MODUS OFF: 0 - + ZÄHLER: 0<br>LICHT: 0 - + ZÄHLER: 0<br>WALK: 0 - + ZÄHLER: 0<br>RESET                                                                                                    | ZEIGE ECHTE<br>WERTE               | AUS   EIN                          | Hier kann eingestellt werden ob auf dem E-<br>Bike Display die Werte des E-Bike<br>Steuergeräts angezeigt werden oder die<br>manipulierten Werte des RedPeds. |
| GESCHW. TEILEN BEI: 23 KM/H<br>RADDURCHMESSER: 29.1"<br>EBIKE DISPLAY EINSTELLUNGEN                                                                                                    | EBIKE DISPLAY<br>OFFSET            | 0 bis -15 km/h                     | Setzt die Geschwindigkeitsanzeige des E-<br>Bike Displays um den eingestellten Wert<br>herunter.                                                              |
| EBIKE DISPLAY OFFSET: 0 KM/H                                                                                                    | SICHTBARKEIT                       | 0 bis 240 Sek<br>oder<br>permanent | Stellt ein, wie lange sich ein Smartphone<br>nach dem Einschalten des E-Bikes mit dem<br>Modul verbinden kann.                                                |

| 13:09 · 🕈 🕯 79 %                                                                                                    | BESCHRIFTUNG                    | SKALA           | FUNKTION                                                                                                 |
|----------------------------------------------------------------------------------------------------|---------------------------------|-----------------|----------------------------------------------------------------------------------------------------|
| RedPed 2         88:6B:0F:CD:71:10                                                                                                    | KOMBINATION FÜR<br>SICHTBARKEIT |                 | UM DAS MODUL SICHTBAR ZU MACHEN<br>MUSS                                                                  |
| TACHO EINSTELLUNGEN<br>VERBUNDEN RedPed 2 TUNING AN                                                                                                    | MODUS TURBO                     | 0 bis 10        | Zwischen der Stufe TURBO und EMTB hin<br>und her geschaltet werden.                                      |
| KOMBINATION FÜR SICHTBARKEIT<br>MODUS TURBO: 0 - + ZÄHLER: 0                                                                                             | MODUS OFF                       | 0 bis 10        | Zwischen der Stufe OFF und ECO hin und her geschaltet werden.                                            |
| MODUS OFF: 0 - + ZÄHLER: 0                                                                                                    | LICHT                           | 0 bis 10        | Die Lichttaste gedrückt werden.                                                                          |
| LICHT: 6 - + ZÄHLER: 0<br>WALK: 0 - + ZÄHLER: 0                                                                                                    | WALK                            | 0 bis 10        | Einmal die Walk Taste gedrückt werden und<br>danach die eingestellte Anzahl Stufe hoch<br>Taste (+).     |
| RESET                                                                                                    | ZÄHLER                          |                 | Zählt die Eingabe des Fahrers mit.                                                                       |
| SETZE PIN 000000                                                                                                    | RESET                           |                 | Setzt alle Werte auf 0 zurück, außer Licht auf 6.                                                        |
| TROLL MODUS                                                                                                    | PIN                             |                 |                                                                                                    |
|                                                                                                    | SETZE PIN                       | 6 Stellen       | Hier kann der PIN Code eingegeben werden.                                                                |
| EBIKE GEHT AUS NACH: NICHT AKTIV                                                                                                    | MODULNAME                       |                 |                                                                                                    |
| 0 m STOP START                                                                                                    | SETZE<br>MODULNAME              | 9 Zeichen       | Hier kann der Modulname eingeben werden.                                                                 |
| AUTO AUS AN                                                                                                    | TROLL MODUS                     |                 |                                                                                                    |
|                                                                                                    | TROLL MODUS                     | AUS   EIN       | Schaltet den Troll Modus an oder aus.                                                                    |
| 15:40                                                                                                    | EBIKE GEHT AUS<br>NACH          | 5s bis 60s      | E-Bike geht aus, wenn sich kein Smartphone innerhalb der eingestellten Dauer verbunden hat.              |
| <b>&lt;</b> Zurück                                                                                                    |                                 |                 |                                                                                                    |
| /ERBUNDEN RedPed 2 TUNING AN<br>EBIKE DISPLAY OFFSET: 0 KM/H                                                                                             | NACHLAUF                        |                 |                                                                                                    |
| SICHTBARKEIT: PERMANENT                                                                                                    | 0 m                             |                 | Zeigt in Metern die Differenz des<br>Kilometerstands des Motorsteuergeräts und<br>des RedPeds an.        |
| KOMBINATION FÜR SICHTBARKEIT           MODUS TURBO: 0         -         +         ZÄHLER: 0           MODUS OFF: 0         -         +         ZÄHLER: 0 | MANUELL                         | STOP  <br>START | Wenn die Differenz größer als 0m ist, dann<br>wird intern eine Geschwindigkeit bis 45 km/h<br>generiert. |
| JCHT: 6 - + ZÄHLER: 0<br>WALK: 0 - + ZÄHLER: 0                                                                                                    | AUTO                            | AUS   AN        | Geschwindigkeit wird automatisch im Stand generiert solange die Differenz nicht 0m ist.                  |
| RESET                                                                                                    |                                 |                 |                                                                                                    |
| SETZE PIN 000000                                                                                                    |                                 |                 |                                                                                                    |
| SETZE MODULENAME                                                                                                    |                                 |                 |                                                                                                    |
| TROLL MODUS                                                                                                    |                                 |                 |                                                                                                    |

AUS

AUTOMATIK

AN

STOP

AN

EBIKE GEHT AUS NACH: NICHT AKTIV

NACHLAUF: NICHT AKTIV

START

AUS

# 5. ERLÄUTERUNGEN UND HINWEISE

## 5.1. KOPPELN

Der PIN ist immer sechsstellig und ist im Werkszustand 000000.

#### <u>iPhone</u>

Beim ersten Verbinden muss der PIN einmalig eingegeben werden.

#### <u>Android</u>

Das Koppeln muss im Bluetooth Menü erfolgen (Einstellungen => Bluetooth®). Nach dem Koppeln muss Bluetooth® aus- und eingeschaltet werden, sonst wird das RedPed nicht in der App gefunden.

### 5.2. SICHTBARKEIT

Um den Zugriff auf das Modul durch Dritte zu verhindern, kann das Modul nach einer eingestellten Zeit unsichtbar werden. Die Sichtbarkeit kann von 0 bis 240 Sek oder auf unendlich gestellt werden. Stellt man sie z.B. auf 30 Sek, so ist das Modul 30 Sek nach dem Start des E-Bikes nicht mehr in der App auffindbar. Man kann sich innerhalb der 30 Sek mit dem Modul verbinden, nach dem Trennen der Verbindung wird der Timer wieder auf 30 Sek gestellt. Stellt man die Sichtbarkeit auf 0 Sek, so ist das Modul gar nicht mehr mit der App auffindbar. Möglichkeiten das Modul sichtbar zu machen:

- Werkszustand: 6x Licht-Taste
- Eingestellte Kombination
- Schwarzer Reset-Stecker am Modul

#### **Kombination**

Ist das Modul unsichtbar, so kann es durch eine Kombination der Handbedienung wird sichtbar gemacht werden. Im Werkszustand muss dazu die Licht-Taste 6 Mal gedrückt werden. Werden alle Werte auf 0 gesetzt, dann kann das Modul nur noch über den Reset Stecker sichtbar gemacht werden.

## 5.3. MODUL ZURÜCKSETZEN (RESET)

Das Modul kann nur über den schwarzen Stecker in den Werkszustand gebracht werden. Dazu müssen die zwei Kontakte mit einem leitfähigen Material verbunden werden, z.B. einem Schlüssel. Die Kontakte müssen innerhalb von 10 Sekunden 10 mal verbunden werden, zwischen dem Kurzschließen müssen 0,5 Sekunden vergehen. Ein weiterer Reset kann erst wieder nach dem Neustart des E-Bikes gemacht werden.

## 5.4. MAXIMALE GESCHWINDIGKEIT

Die tatsächliche Endgeschwindigkeit bei aktiviertem Tuning hängt vom Motor und Kettenblatt ab. Der per App eingestellte Wert ist nur der theoretisch mögliche Wert.

ACHTUNG! Bei den Bosch Motoren ab Gen4 gibt es eine Tuning Erkennung, wir können nur garantieren, dass das RedPed nicht erkannt wird, wenn die maximale Geschwindigkeit höchstens auf 33 km/h gesetzt wird. Der maximale Wert den der Nutzer jemals eingestellt hat, wird intern permanent gespeichert und kann von uns ausgelesen werden. Falls dennoch der Fehler 504 auftritt, dann sollte unser Support kontaktiert werden.

#### 5.5. PIN

Bevor die Daten eines Moduls ausgelesen werden können, muss ein PIN eingegeben werden. Der PIN ist immer 6-stellig und kann in der App geändert werden. Ist der eingegebene neue PIN zu kurz so werden Nullen vorangestellt, wird z.B. "123" eingegeben so wird der PIN automatisch auf "000123" geändert. Der PIN kann über den Reset Stecker auf "000000" zurückgesetzt werden.

### 5.6. TUNING AKTIVIERUNG

Die TUNING AKTIVIERUNG PER APP ist nicht möglich und wird ausgegraut, wenn TUNING AKTIVIERUNG MIT EBIKE aktiv ist.

Alle eingestellten Bedingungen müssen bei der *TUNING AKTIVIERUNG MIT EBIKE* erfüllt sein (UND-Verknüpfung). Zwischen zwei Aktionen dürfen maximal 5 Sekunden vergehen, sonst werden die Zähler zurückgesetzt.

#### 5.7. GESAMTKILOMETER UND HINWEIS ZUM AUSBAU DES MODULS

Der Gesamtkilometerstand des Moduls ist im Werkszustand auf 1 km gesetzt. Man kann ihn durch einen langen Tap maximal auf 65535 km stellen.

#### Wenn NACHLAUF nicht aktiv ist:

Nach dem Ausbau des Tuning-Chips, zeigt das E-Bike einen anderen geringeren Gesamtkilometerstand an. Der Grund dafür ist, dass das RedPed eine kleinere Geschwindigkeit geteilt an das Motorsteuergerät sendet, deshalb kann man schneller fahren. Es korrigiert jedoch die geteilten Werte, die das Motorsteuergerät an das Display sendet. Wenn es ausgebaut wird, werden die Werte nicht mehr korrigiert.

Bitte den Abschnitt NACHLAUF dazu lesen.

## 5.8. E-BIKE DISPLAY OFFSET

Der Wert kann zwischen 0 und -15 km/h eingestellt werden. Die Geschwindigkeit im E-Bike Display wird um den eingestellten Wert verringert. Stellt man den Schieber z.B. auf -5 km/h so werden bei realen 30 km/h nur 25 km/h im E-Bike Display angezeigt. Alle anderen Werte werden jedoch richtig gezählt. Die Idee dahinter ist, dass die maximale Geschwindigkeit auf z.B. 30 km/h eingestellt und der E-Bike Display Offset auf -5 km/h wird. Dann fährt das E-Bike 30 km/h, im Display stehen jedoch 25 km/h und die Unterstützung stoppt.

#### 5.9. TROLL MODUS

Der Troll Modus dient dazu Fahrer zu ärgern, die Zugriff zum E-Bike haben, jedoch nicht fahren dürfen. Er verhindert nicht den Diebstahl eines E-Bikes. Das Modul trennt die Kommunikation zwischen Motor und Display, wenn sich das Smartphone nicht innerhalb der eingestellten Zeit zum Modul verbindet. Beim Purion bewirkt dies eine Abschaltung des E-Bikes, bei den anderen Displays einen immer wiederkehrenden Neustart.

#### 5.10. NACHLAUF

Wenn des Kilometerstand des E-Bikes kleiner ist als der des RedPeds, dann wird die Differenz als negativer Wert in Metern angezeigt. Drückt man auf den Button *START*, dann generiert das RedPed eine Geschwindigkeit bis 45 km/h, bis die Differenz 0m ist. Die generierte Geschwindigkeit ist nicht im E-Bike Display sichtbar, außer *ZEIGE ECHTE WERTE* wird auf *AUS* gestellt. Wird *AUTO* auf *AN* gestellt, dann generiert das Modul jedes mal eine Geschwindigkeit bis 22 km/h, wenn die tatsächliche Geschwindigkeit 5 Sekunden lang auf 0 km/ h fällt. Die Geschwindigkeitsgenerierung stoppt automatisch, wenn das E-Bike bewegt wird.

ACHTUNG! Es ist wichtig, dass nach dem Einbau der tatsächliche Kilometerstand des E-Bikes in das RedPed eingegeben wird. Das Modul prüft nicht ob der eingegebene Wert plausibel ist und generiert solange bis die Differenz 0m ist.

Hinweis: Es wird eine Fahrt simuliert ohne dass der Motor eine Leistung erbringen muss, dadurch steigt die theoretische Reichweite, welche im RedPed und E-Bike Display angezeigt wird. Während der Fahrt passt sich die Reichweite schnell wieder an.

# 6. HARDWARE

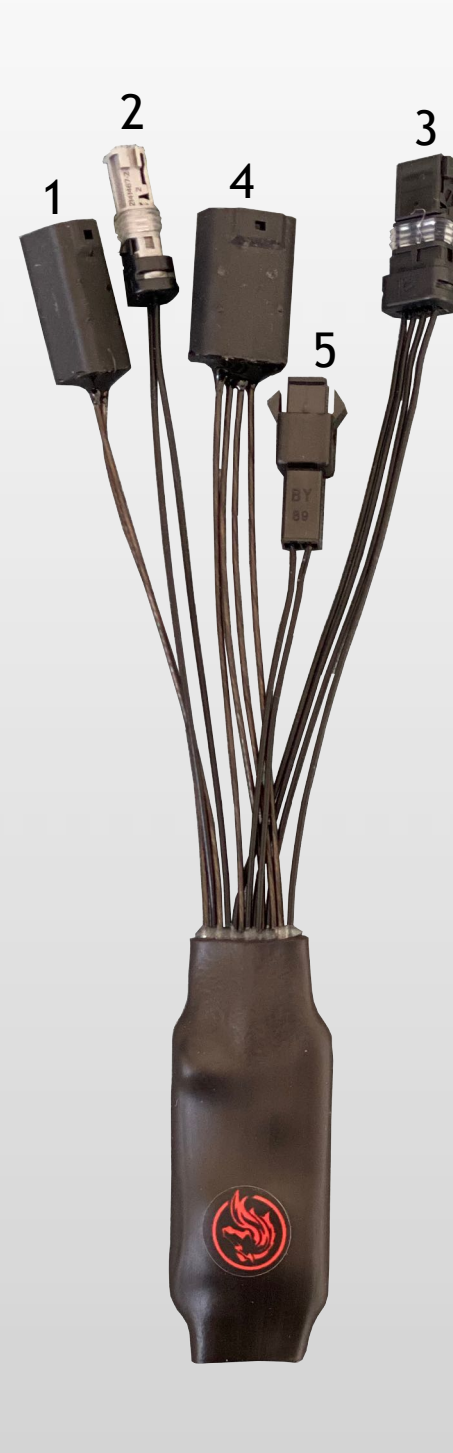

#### Steckverbinder verbunden mit...

- 1 dem Speedsensor, 2-polig
- 2 der Speedsensor-Buchse des Motors, 2-polig
- 3 der Display-Buchse des Motors, 4-polig
- 4 dem E-Bike Display, 4-polig
- 5 nicht verbunden, Reset Stecker, 2-polig

| Technische Daten      |                   |
|-----------------------|-------------------|
| Abmessungen           | 5,3 x 2,1 x 0,8cm |
| Kabellänge            | 7cm, 10cm         |
| Leistung              | 150mW             |
| Sendereichweite       | 10m               |
| Funkverbindungen      | Bluetooth® 4.0    |
| Spritzwassergeschützt | Ja                |

# 7. FUNKTIONSWEISE

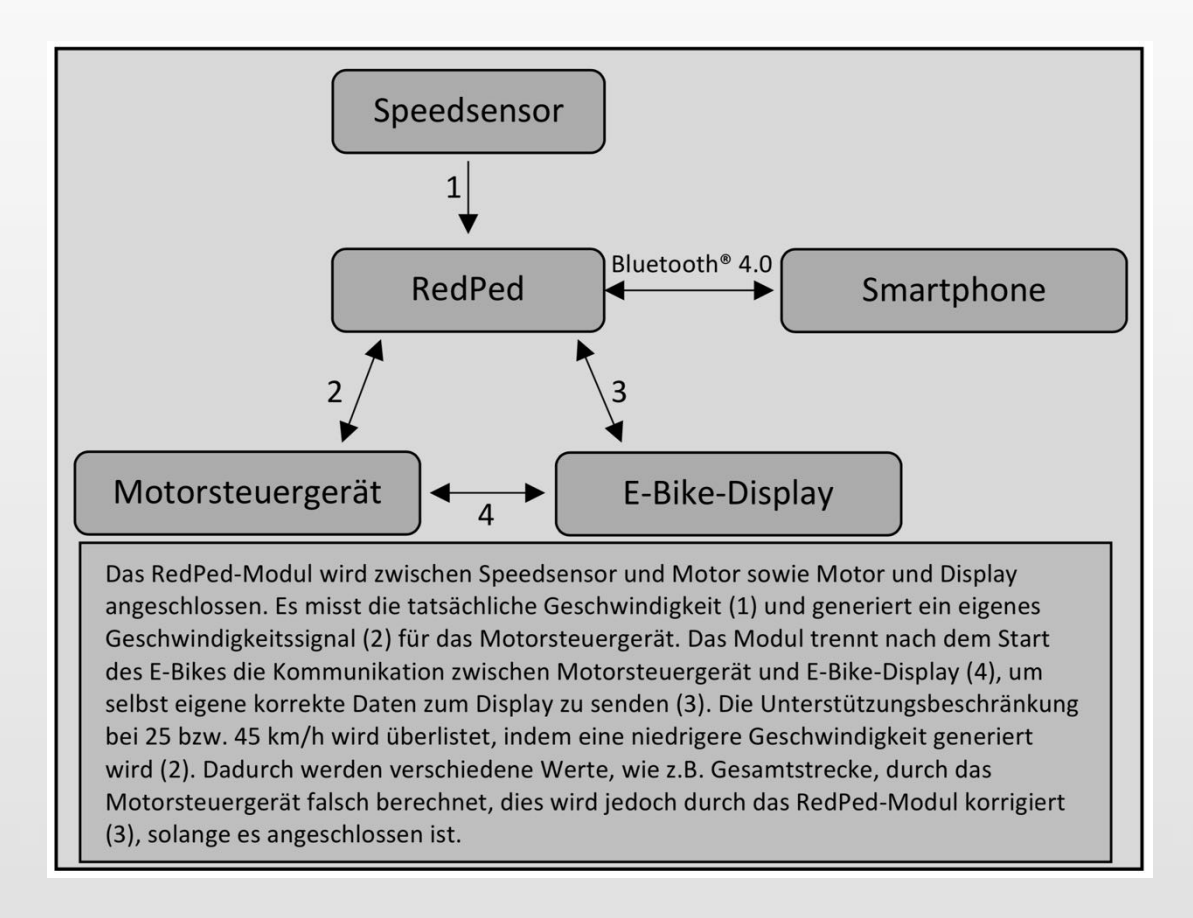

## 8. IMPRESSUM

EBT Control s.r.o. Příkopy 1889 393 01 Pelhřimov Czech Republic redped@ebtcontrol.com

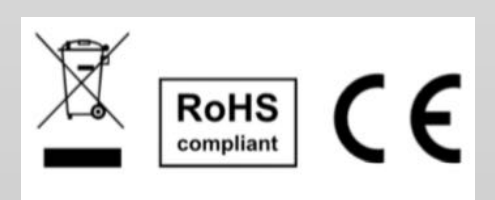